## Como instalar a impressora HP Laserjet P1102w no Windows 10

- Baixe e descompacte o arquivo LJP1100\_P1560\_P1600\_Full\_Solution, rode o instalador e siga as instruções da tela (só conecte a impressora na USB quando solicitado)
- Caso a instalação seja interrompida e a impressora não seja instalada corretamente, baixe o arquivo LJP1100\_P1560\_P1600\_SI\_Utility, rode o utilitário HP Smart Install e <u>DESABILITE</u> o recurso Smart Install, depois repita a instalação do passo 1.

| 🖸 Utilitário HP Smart Instali                                                                                                    |                                                                                                |                                                                               | -                                                               | ×                                  |
|----------------------------------------------------------------------------------------------------|------------------------------------------------------------------------------------------------|-------------------------------------------------------------------------------|-----------------------------------------------------------------|------------------------------------|
| Este utilitário foi desenvolvido para habilitar ou<br>Install estiver habilitado, a impressora instalará<br>por meio do cabo USB. Quando o HP Smart Ins<br>drivers quando se conectar ao PC. | desabilitar o recurso HP Sma<br>i automaticamente seus próp<br>tall for desabilitado, a impres | art Install em sua impro<br>rios drivers e software<br>sora não fará mais ter | essora. Quando o<br>e ao ser conectad<br>ntativas de instali    | HP Smart<br>la com o PC<br>ar seus |
| Ionecte sua impressora ao PC usando um cabo<br>elecione a impressora e dique em 'Habilitar' ou<br>ecessário.<br>Impressora                                                                   | DUSB. Clique em 'Atualizar' so<br>Desabilitar' para ativar ou o<br>Porta                       | e a impressora não ap<br>lesativar o recurso HP<br>O Smart I                  | arecer na ista aŭ<br>Smart Install cor<br>Install está habilita | atco.<br>iforme<br>ado?            |
|                                                                                                    | 030 (VID_07 08P                                                                                |                                                                               |                                                                 |                                    |
|                                                                                                    |                                                                                                |                                                                               |                                                                 |                                    |
| Atualizar                                                                                                    |                                                                                                |                                                                               |                                                                 | Cancelar                           |
|                                                                                                    | And a sub-                                                                                     |                                                                               |                                                                 |                                    |